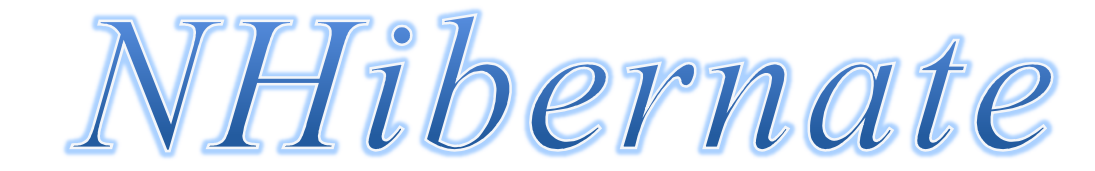

-07k1034\_Huỳnh Hồ Anh Đức -07k1094\_Phạm Thị Từ Nhi -07k1094\_Phạm Thị Từ Nhi -07k1099\_Vũ Đố Hồng Nhưng -07k1099\_Vũ Đố Hồng Nhưng Sinh viên thực hiện:

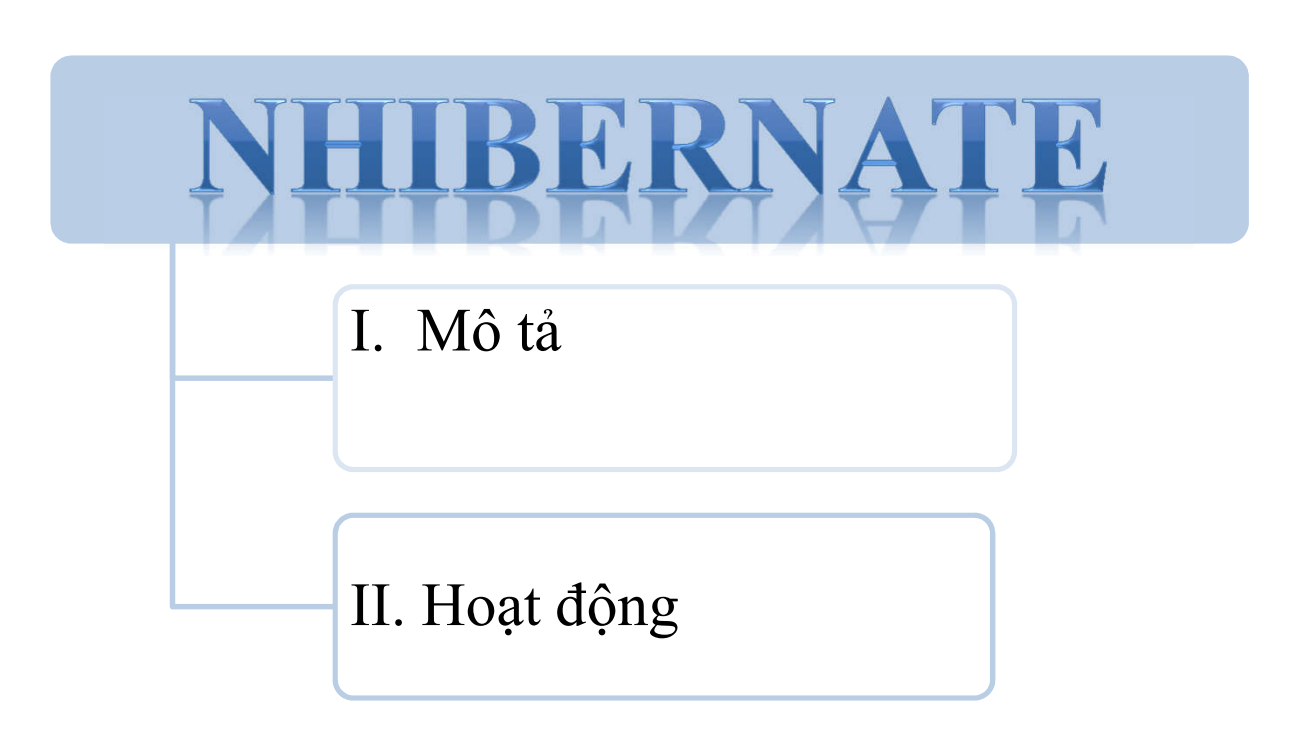

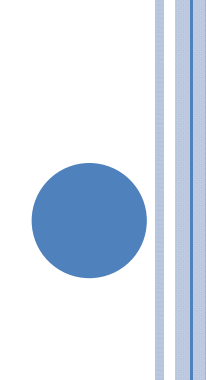

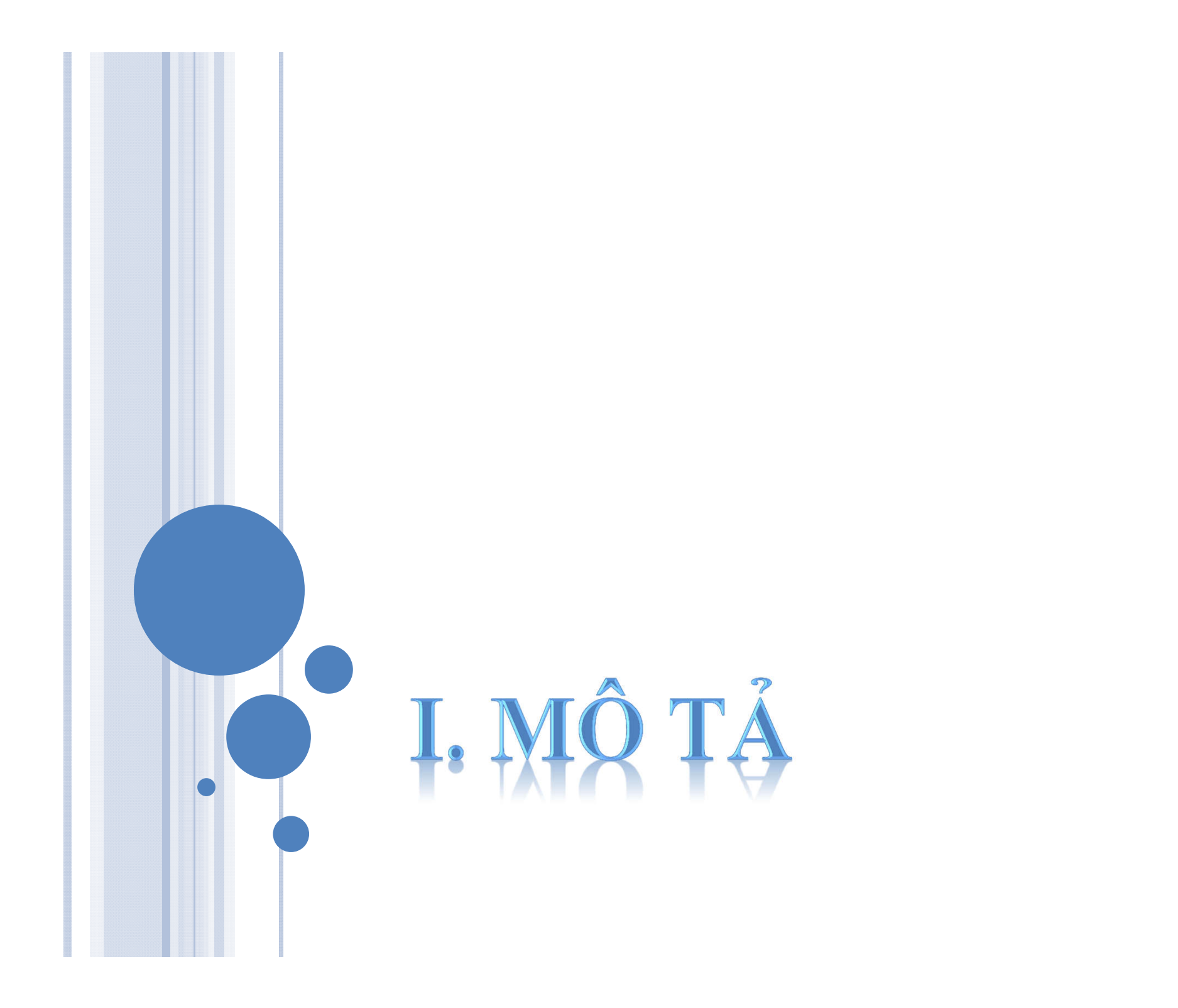

# I. MÔ TẢ

- 1. Khái Niệm
- 2. Lịch Sử
- 3. Chức năng

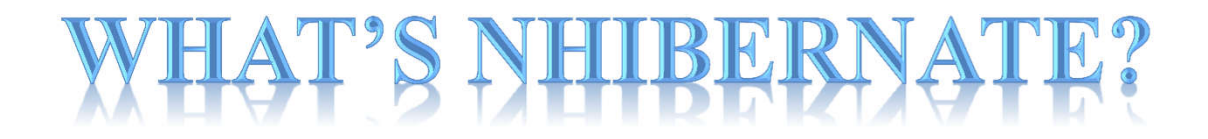

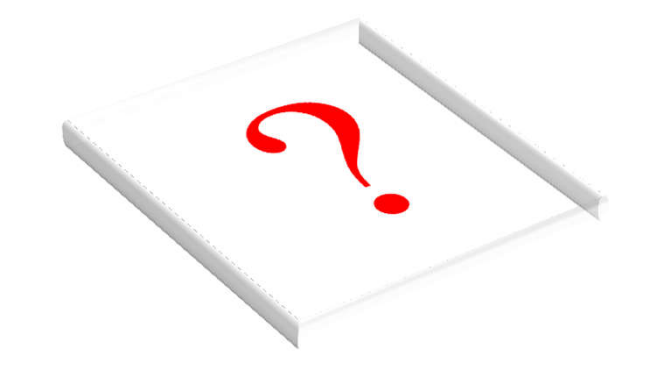

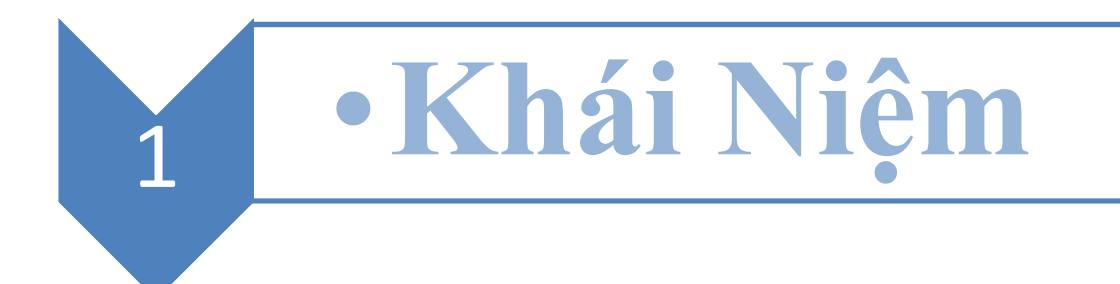

NHibernate là một cảng của Hibernate Core cho Java vào Framework. NET và một số ứng dụng khác.

Nó kiên trì xử lý các đối tượng đồng bằng NET. Đến và từ một CSDL quan hệ cơ bản.

Với một mô tả XML của các thực thể và mối quan hệ.

NHibernate tự động tạo SQL cho tải và lưu trữ các đối tượng.

NHibernate không phải theo một mô hình lập trình hạn chế.

Các lớp học liên tục không cần phải thực hiện bất kỳ giao diện hay kế thừa từ một lớp cơ sở đặc biệt

Điều này làm cho nó có thể thiết kế logic kinh doanh bằng cách sử dụng đồng bằng NET (. CLR) các đối tượng và thành ngữ hướng đối tượng

NHibernate không phải theo một mô hình lập trình hạn chế

Các lớp học liên tục không cần phải thực hiện bất kỳ giao diện hay kế thừa từ một lớp cơ sở đặc biệt

Điều này làm cho nó có thể thiết kế logic kinh doanh bằng cách sử dụng đồng bằng NET (. CLR) các đối tượng và thành ngữ hướng đối tượng.

## Lịch sử hình thành

2

- NHibernate được bắt đầu bởi Tom Barrett, và sau đó được chỉnh sửa bởi Mike Doerfler và Peter Smulovics.
- Vào cuối năm 2005, JBoss, Inc (nay là một phần của Red Hat) thuê Sergey Koshcheyev, sau đó dẫn dắt và phát triển NHibernate, để làm việc toàn thời gian trên các phiên bản tương lai
- Vào cuối năm 2006 JBoss ngừng hỗ trợ để dự án này; ngày nay nó hoàn toàn phát triển và do cộng đồng.

## CÁC PHIÊN BẢN CỦA NHIBERNATE

- Phiên bản 1.0 được nhân đôi các tính năng thiết lập của Hibernate 2.1, cũng như một số tính năng từ Hibernate 3.
- NHibernate 1.2.1, phát hành vào tháng mười một năm 2017, được giới thiệu thêm nhiều tính năng từ Hibernate 3 và hỗ trợ cho, NET. 2,0 stored procedures, generics, và các loại nullable.
- NHibernate 2,0 đã được phát hành ngày 23 Tháng Tám 2008 Nó được so sánh với Hibernate 3.2 về tính năng.Với phiên bản 2.0 phát hành, NHibernate bỏ hỗ trợ 1.1. NET
- NHibernate 2,1 đã được phát hành 17 tháng 7 năm 2009.
- NHibernate 3,0 sẽ là phiên bản đầu tiên sử dụng NET 3.5..

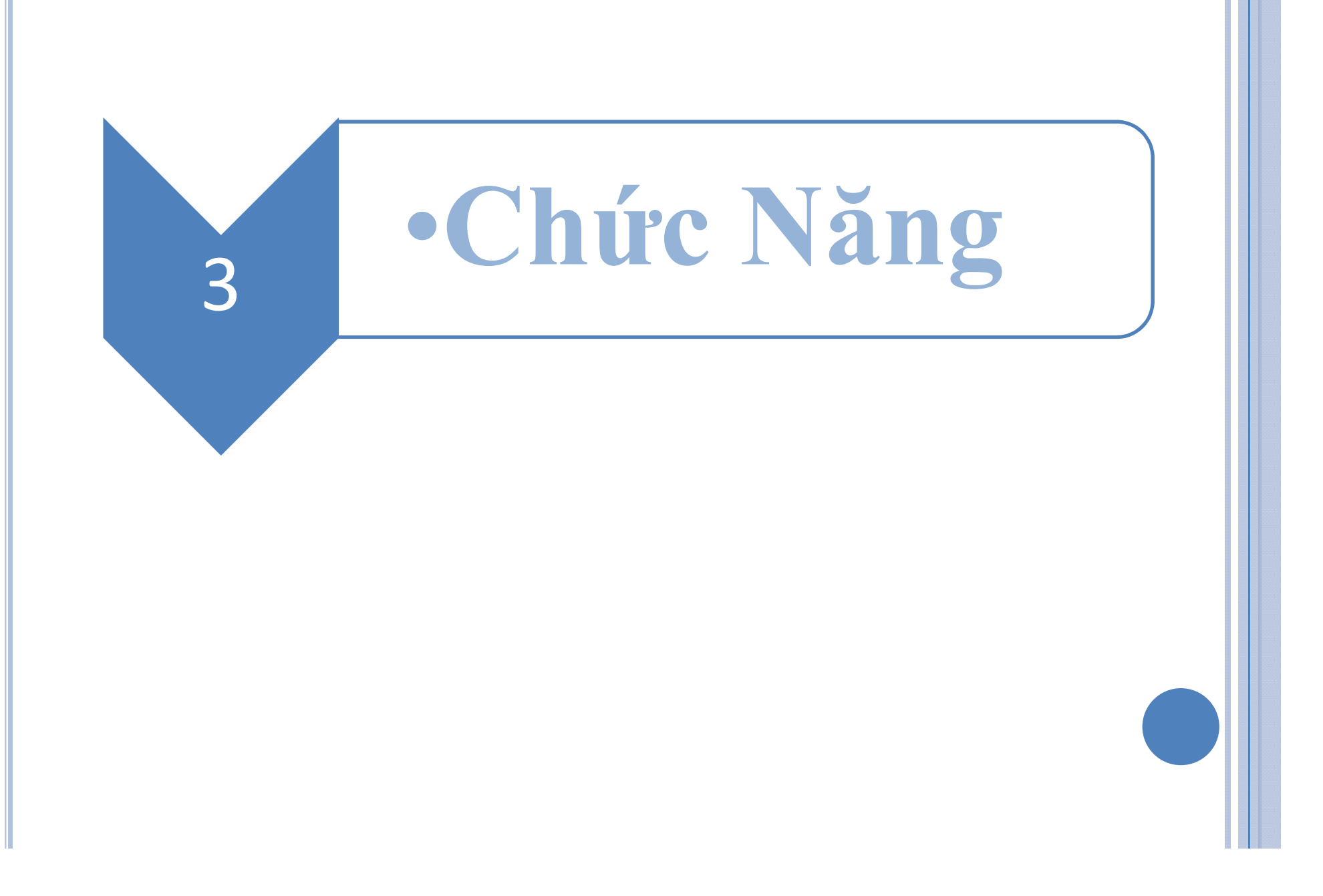

## CÁC TÍNH NĂNG CHÍNH

- Tính năng chính của NHibernate là ánh xạ từ các loại NET. lớp học CSDL để bàn (và CLR từ dữ liệu <u>SQL</u> các loại dữ liệu)
- Natural programming model Mô hình lập trình tự nhiên - NHibernate hỗ trợ thành ngữ OO tự nhiên; thừa kế, đa hình, thành phần, các bộ sưu tập, bao gồm cả các bộ sưu tập chung
- Support for fine-grained object models .Hỗ trợ cho các mô hình đối tượng hạt tinh - một loại phong phú của các ánh xạ cho các bộ sưu tập và phụ thuộc các đối tượng

## CÁC TÍNH NĂNG CHÍNH

- No build-time bytecode enhancement .Không có thời gian tăng cường bytecode-xây dựng - không có mã số thế hệ phụ hoặc các bước chế biến bytecode trong thủ tục xây dựng
- The query options -Các truy vấn lựa chọn NHibernate địa chỉ cả hai mặt của vấn đề; không chỉ làm thế nào để có được các đối tượng vào CSDL, mà còn làm thế nào để có được họ trở lại
- Custom SQL Custom SQL xác định chính xác rằng SQL NHibernate nên sử dụng để kéo dài các đối tượng của bạn.
   Stored procedures are supported on Microsoft SQL Server. thủ tục lưu trữ được hỗ trợ trên Microsoft SQL Server.

## CÁC TÍNH NĂNG CHÍNH

- Support for "conversations"- Hỗ trợ cho "cuộc hội thoại" -NHibernate hỗ trợ hoàn cảnh sống bền bỉ, lâu dài, tháo / lắp lại của các đối tượng, và sẽ chăm sóc của khóa tự động lạc quan
- NHibernate cũng cung cấp dữ liệu truy vấn và các phương tiện cứu
- NHibernate tạo ra các lệnh SQL và giúp các nhà phát triển từ dữ liệu hướng dẫn sử dụng bộ xử lý và chuyển đổi đối tượng, lưu giữ các ứng dụng di động cho hầu hết các CSDL SQL, với Portability CSDL trên không thực hiện giao tại rất ít
- Free/open source Miễn phí / mã nguồn mở NHibernate được cấp phép theo LGPL (Lesser GNU Public License)

## II. HOẠT ĐỘNG

### Tìm hiểu Nhibernate

#### 1. Cài đặt NHibernate

- 2. Định nghĩa một lớp đối tượng kinh doanh đơn giản
- 3. Tạo một bản đồ NHibernate để tải và lưu các đối tượng kinh doanh
- 4. Cấu hình NHibernate để thao tác với cơ sở dữ liệu địa phương của bạn
- 5. Tự động tạo ra một cơ sở dữ liệu
- 6. Viết đơn giản CRUD mã bằng cách sử dụng các mô hình Repository

## 1. CÀI ĐẶT NHIBERNATE

- Tải xuống các tập tin NHibernate-2.1.2.GA-bin
- tạo ra một thư mục có tên Nhibernate-Demo ngoài Desktop (C:\Users\AnhDuc\Desktop\Nhibernate-Demo )và giải nén tập tin vừa tải

## TẠO DỰ ÁN

Dể bắt đầu xây dựng 1 dự án mới .Bạn thực hiện các bước sau

Bước 1: Tao ra 1 Folder con tên "UngDungNhibernate"(tên này do bạn đặt dùng để chứa tất cả Project của bạn

Bước 2: Mở VS 2005 (các phiên bản mới nhất của VS) tạo 1 Solution co tên "Nhibernate-Solution"

Bước 3: Add 1 ClassLibrary đặt tên "ThuVienNhibernate" Lớp thư viện này

Bước 4: Create 1 Folder co tên "UngDung-Nhiberbate" để chứa Ứng dụng của bạn

Sau đây là Demo tạo và Cài đặt Nhbernate

# DEMO TẠO VÀ CÀI ĐẠT NHIBERNATE

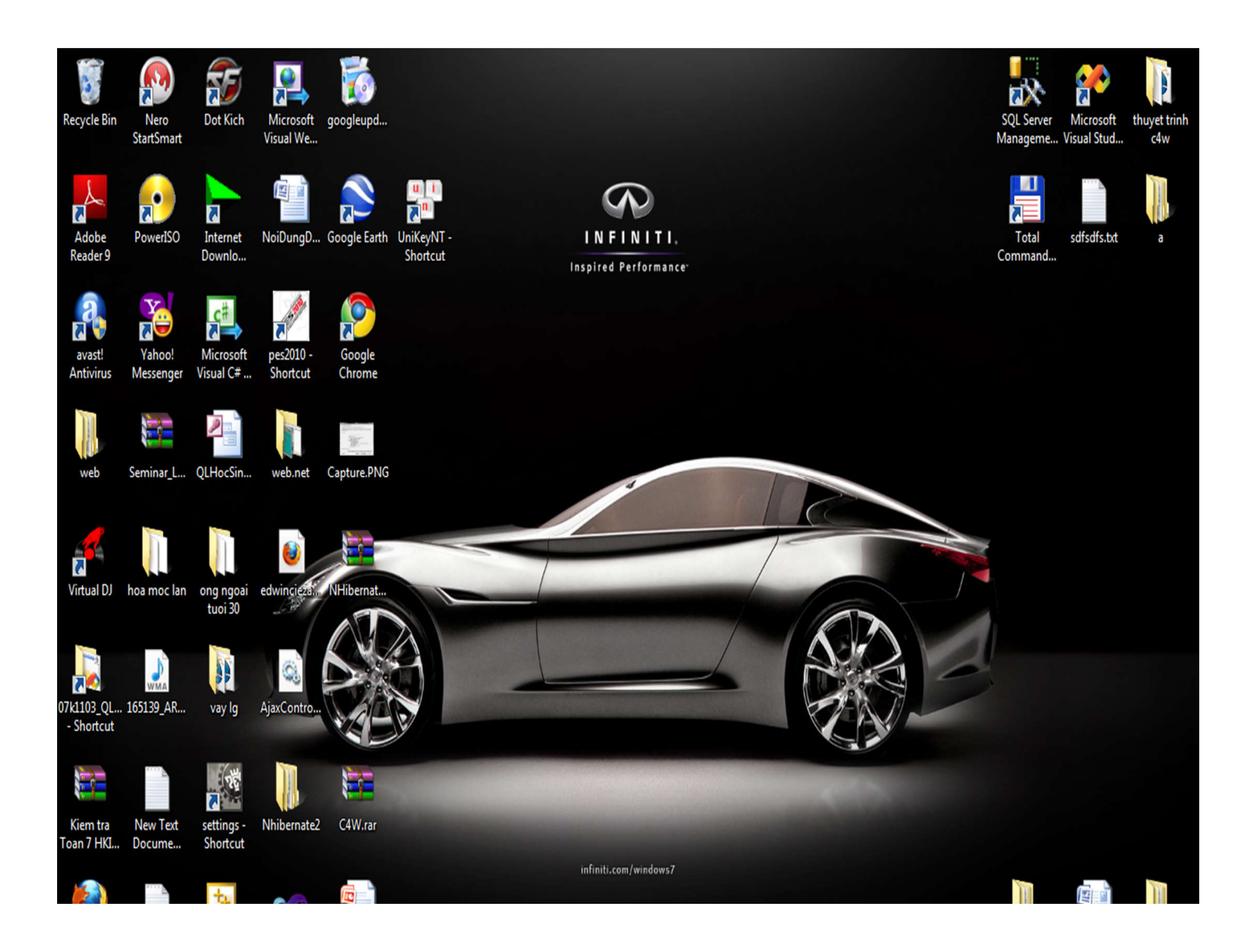

# TẠO VÀ CÀI ĐẶT THIBERNATE

#### B1 : TAO 1 FOLDER Ở NƠI BẠN THÍCH (DESKTOP)

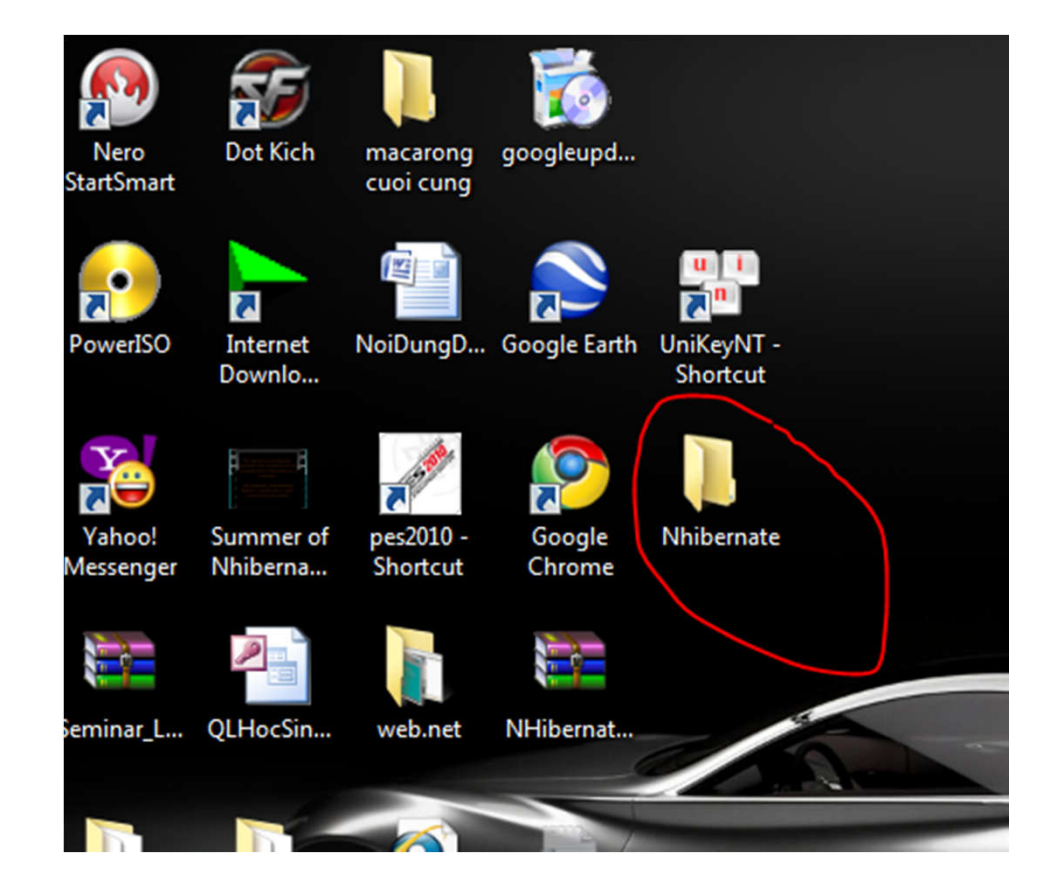

#### B2:TÅI NHIBERNATE-2.1.2.GA-BIN.ZIP (GOOGLE.COM) LƯU VÀO THƯ MỤC VỪA TẠO GIẢI NÉN NÓ

|                   | 😋 🍚 🗸 🕨 Nhibernate 🔸         | NHibernate-2.1.2.GA-bin 🕨     |                   | •                  | ← □ ×    |
|-------------------|------------------------------|-------------------------------|-------------------|--------------------|----------|
|                   | Organize 🔻 Include in librar | y ▼ Share with ▼ Burn New f   | folder            |                    | ≣ ▼ 🔟 🔞  |
| U I               | ⊿ 🔆 Favorites                | Name                          | Date modified     | Туре               | Size     |
| <b>~</b>          | 🧮 Desktop                    | \mu Required_Bins             | 5/9/2010 7:46 PM  | File folder        |          |
| niKeyN<br>Shortcu | 🚺 Downloads                  | Required_For_LazyLoading      | 11/22/2009 11:44  | File folder        |          |
|                   | Recent Places                | lests                         | 11/22/2009 11:44  | File folder        |          |
|                   |                              | 🔚 NHibernate-2.1.2.GA-bin.zip | 5/3/2010 11:08 PM | WinRAR ZIP archive | 2,771 KB |
|                   | 4 词 Libraries                |                               |                   |                    |          |
| hiberna           | Documents                    |                               |                   |                    |          |
|                   | 🛛 🎝 Music                    |                               |                   |                    |          |
|                   | ▷ E Pictures                 |                               |                   |                    |          |
|                   | Videos                       |                               |                   |                    |          |
| /                 | 🛚 🔣 Homegroup                |                               |                   |                    |          |

#### B3:Mở VS(phiền bản nào cũng được) tạo 1 solution đặt tên nào bạn thích(demoNhibernate)lưu nó vào folder bạn tạo

#### Start Page - Microsoft Visual Studio

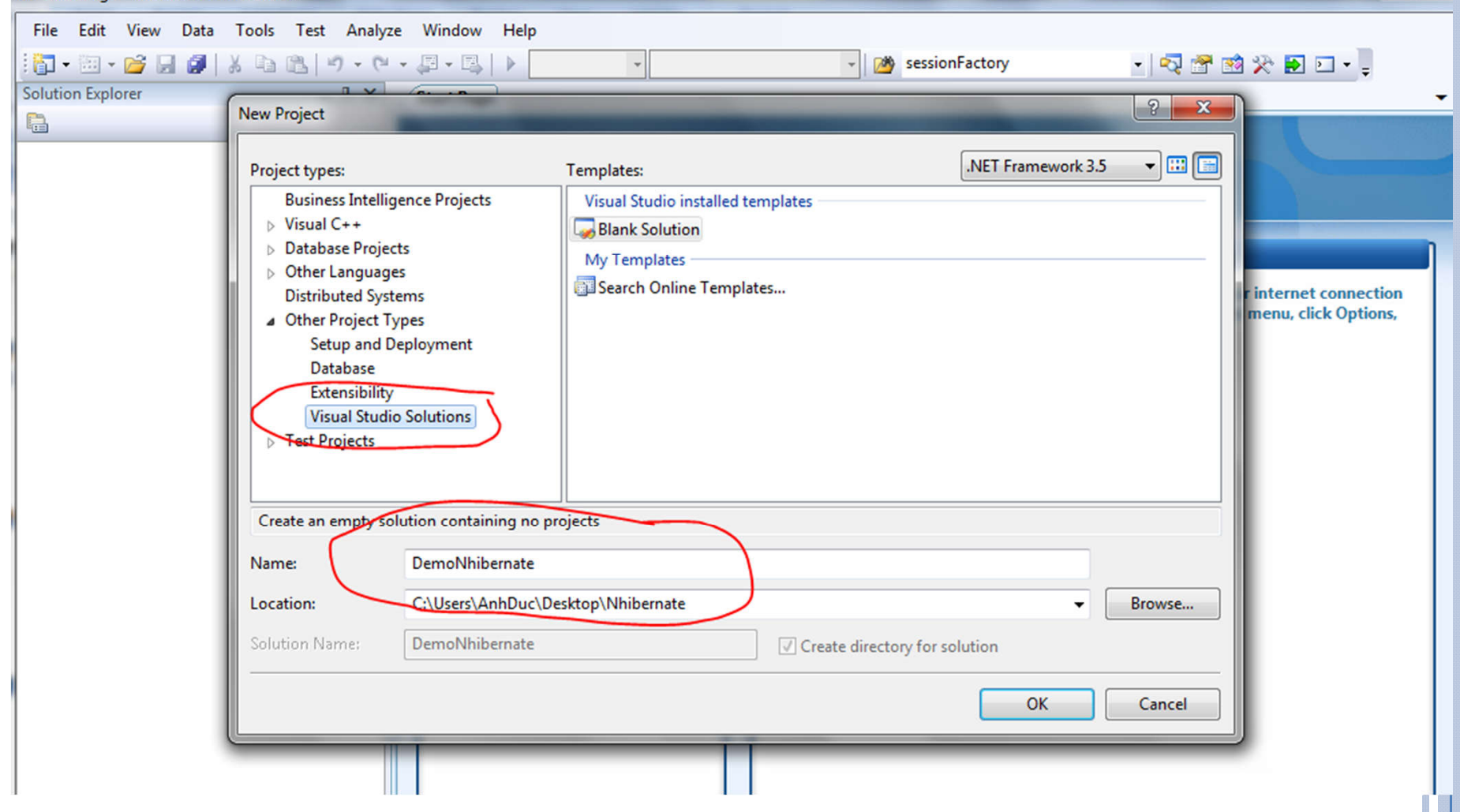

#### B4: TAO CLASSLIBRARY (THUVIENNHIBERNATE)

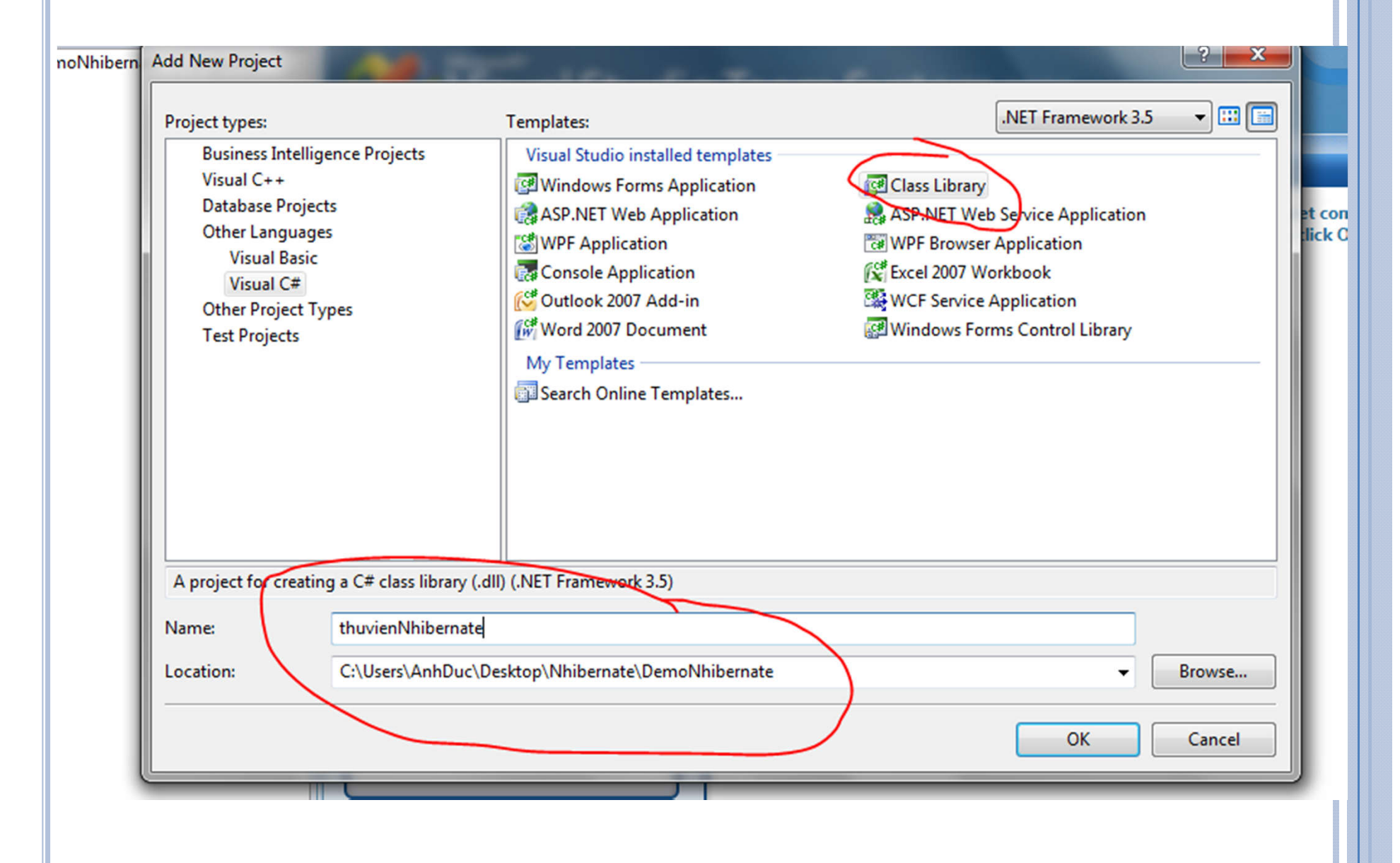

#### B5.TẠO APPLICATION (APLINHIBERNATE) LƯU VÀO FOLDER MỚI (APLI) RỒI LƯU FOLDER NÀY VÀO SOLUTION CỦA BẠN

| □ • 111 • 12 ↓ 12 ↓ 13 ↓ 14 ↓ 15 ↓ 15 ↓ 15 ↓ 15 ↓ 15 ↓ 15 ↓ 15                        | Image: Section 1     Image: Section 1     Image: Section 1 </th <th>Debug Any CPU</th> <th>sessionFactory</th> <th></th> <th>• × 📲</th> | Debug Any CPU                                                                                                    | sessionFactory |               | • × 📲                               |
|---------------------------------------------------------------------------------------|----------------------------------------------------------------------------------------------------|----------------------------------------------------------------------------------------------------|----------------|---------------|-------------------------------------|
| Solution 'DemoNhibern<br>C thuvienNhibernate<br>Properties<br>References<br>Class1.cs | Project types:<br>Visual C++<br>Database Projects<br>Other Languages<br>Visual Basic<br>Visual C#<br>Windows<br>Web<br>Smart Device<br>Office<br>Database<br>Reporting<br>SSIS_ScriptComponent<br>SSIS_ScriptTask<br>Test<br>WCF<br>Workflow                                                                                                    | Templates:<br>Visual Studio installed templates<br>Windows Forms Application<br>Console Application<br>Windows Service<br>WPF User Control Library<br>My Templates<br>Search Online Templates | NET Frame      | ary<br>ibrary | ver Explorer 🔆 Toolbox 📅 Properties |
|                                                                                       | A project for creating an application w<br>Name: ApliNhibernate<br>Location: C:\Users\AnhDu                                                                                                    | vith a Windows Forms user interface (.NET                                                                                                    | Framework 3.5) | Browse Cancel |                                     |

#### Giao diện của Solution của bạn sẽ như thế này

| 🕐 DemoNhibernate - Microsoft Visual Studio                                                                                                    |                                        |                                         |                           |         |
|----------------------------------------------------------------------------------------------------|----------------------------------------|-----------------------------------------|---------------------------|---------|
| File Edit View Project Build Debug D                                                                                                    | Jata Tools Test Analyze Window Help    |                                         |                           |         |
| Brightr 🗄 🕶 🖼 🕶 🛃 🖉   🐰 🖻 🛍   🔊 - 🝽                                                                                                    | 🔹 📮 🗉 📔 🕨 Debug 🔹 Any CPU              | - 🖄 sessionFactory                      | 🔹 🔩 🚰 🐋 🛠 🛃 🖸 📲 🚺 Height: | 5.08" 🗘 |
| Recolo (単) [ 우 의   ㅠ ~ 프   冔 印 密 尊                                                                                                    | ┉ 챠 뽀 뿌   울 찾 탉 타   판 玊 [ ] 🖻 唱        | 三日二日 - 二日 - 二日 - 二日 - 二日 - 二日 - 二日 - 二日 | 📮 Width:                  | 8.96* 🛟 |
| Solution Explorer - ApliNhibernate 🗸 🕂 🗙                                                                                                    | Form1.cs [Design] Class1.cs Start Page |                                         | 🗸 🗶 Size                  | rş.     |
| Solution Explorer - AplityInibernate 4 X<br>Solution 'DemoNhibernate' (2 projects)<br>AplityInibernate<br>Properties<br>Program.cs<br>Properties<br>Properties<br>Properties<br>References<br>Class1.cs | Form1.cs [Design] Class1.cs Start Page |                                         | Server Explorer Toolbox   | 5       |

## 2. XÁC ĐỊNH ĐỐI TƯỢNG KINH DOANH

- > Cho phép bắt đầu bằng cách xác định một miền rất đơn giản:
- > Tạo 1 Folder có tên DTO thuộc lớp thư viện thuvienNhibernate (lớp thư viện tạo trước đó)
- > Tạo 2 file như hình dưới

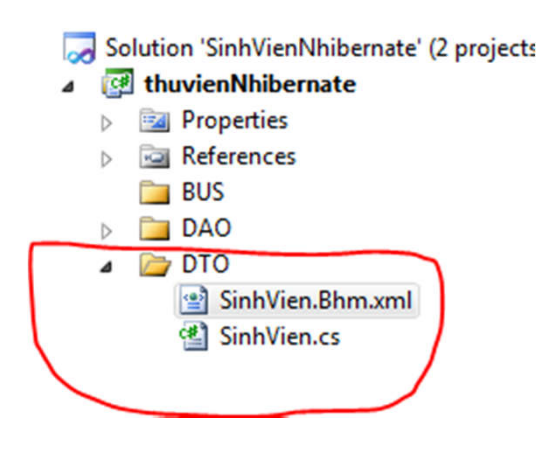

## Lớp đầu tiên đặt tên SinhVien.cs: có khai báo như sau :

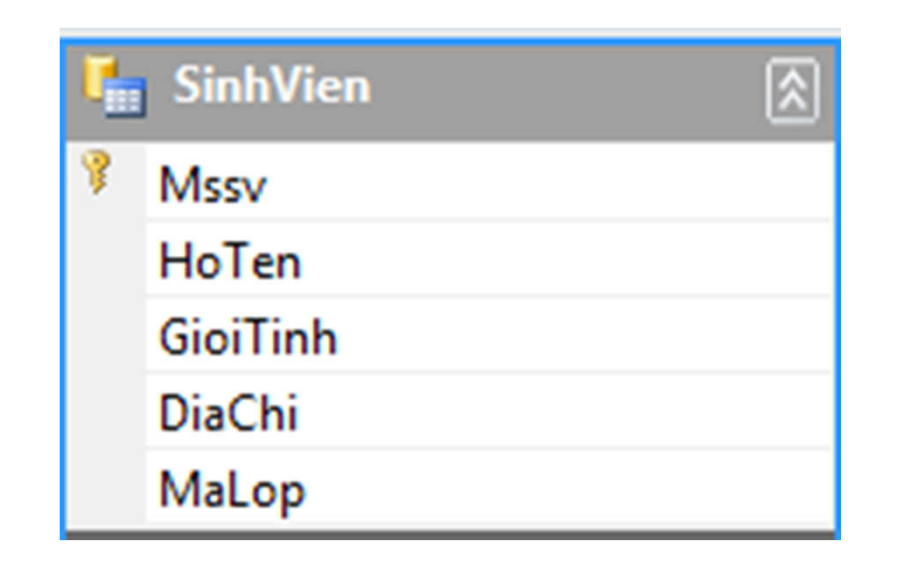

```
namespace thuvienNhibernate.DTO
   public class SinhVien
   private int _Mssv, MaLop,;
   private string _HoTen,;
   private string _GioiTinh;
   private string _DiaChi;
   public int Mssv
         get { return _Mssv; }
         set { _Mssv = value; }
   public string HoTen
         get { return _HoTen; }
         set { _HoTen = value; }
```

```
public string GioiTinh
      get { return _GioiTinh; }
      set { _GioiTinh = value; }
public string DiaChi
      get { return _DiaChi; }
      set { _DiaChi = value; }
public int MaLop1
       get { return MaLop; }
       set { MaLop = value; }
```

## 3. XÁC ĐỊNH BẢN ĐỒ

Để có thể tồn tại trường hợp của thực thể này trong một CSDL

**NHibernate** (Một thể hiện của một thực thể trong miền tương ứng với một **hàng trong một bảng** trong CSDL)

xác định một ánh xạ giữa các thực thể và bảng tương ứng trong CSDL

Lập bản đồ này có thể được thực hiện bằng cách xác định một tập Mapping (DTO) hoặc bằng cách trang trí các thực thể có thuộc tính

#### Properties thêm schema đến tập tin SinhVien.Bhm.xml

| 面:     |     | 양   💀 🕫   🝇 | ③ alb   Table View ▼   ¾a   铝 卣   画 명 명   ▼   弓 徑 偏 編 😜                           | ÷                        |
|--------|-----|-------------|-----------------------------------------------------------------------------------|--------------------------|
| ate-co | Pro | perties     | *                                                                                 | -= X 🔩                   |
|        | X   | ML Document |                                                                                   | <ul> <li>Prop</li> </ul> |
|        | •   | 2↓   🖾      |                                                                                   | erties                   |
|        | 4   | Misc        |                                                                                   |                          |
|        |     | Encoding    | Unicode (UTF-8)                                                                   |                          |
|        |     | Output      |                                                                                   |                          |
|        |     | Schemas     | "C:\Users\AnhDuc\Desktop\NHibernate_1 - Copy\Thu Vien Hibernate\NHibernate\Requir | red_Bi                   |
|        |     | Stylesheet  |                                                                                   |                          |
|        |     |             |                                                                                   |                          |

```
<?xml version="1.0" encoding="utf-8" ?>
<hibernate-mapping xmlns="urn:nhibernate-mapping-2.2"
                   namespace="thuvienNhibernate"
                   assembly="thuvienNhibernate">
       <class name="SinhVien" table="SinhVien" lazy="false">
       <id name="Mssv" column="Mssv" unsaved-value="0">
       <generator class="native"/> </id>
       <property name="HoTen"> <column name="HoTen" not-null="true"/></property></property>
       <property name="GioiTinh"> <column name="GioiTinh" not-null="true"/>
         </property>
       <property name="DiaChi"> <column name="DiaChi" not-null="true"/> </property>
       <property name="MaLop"> <column name="MaLop" not-null="true"/> </property>
       </class>
```

</hibernate-mapping>

Tương tự tạo tiếp lớp thứ 2 :Lop.cs và cấu hình giống lớp SinhVien.cs

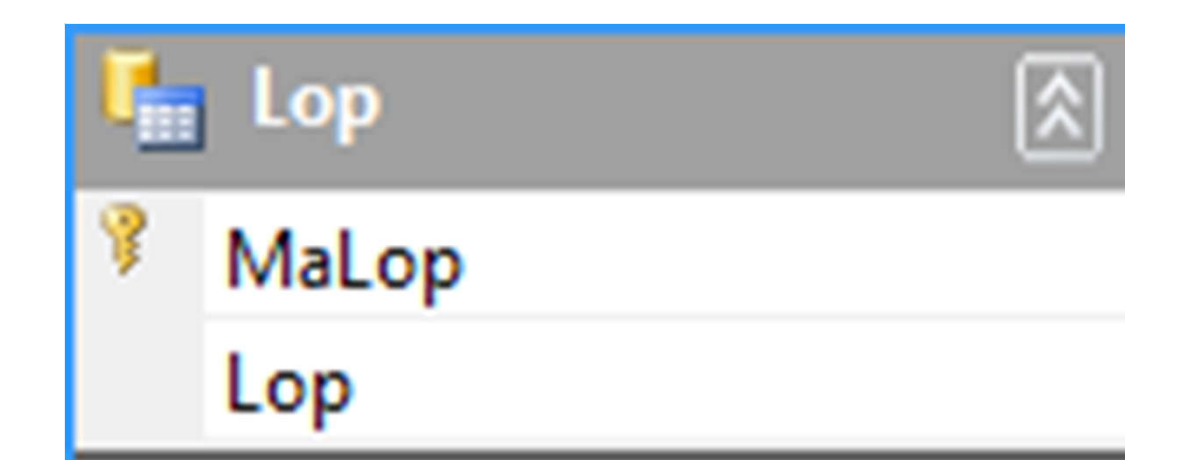

- Trong một tập tin bản đồ khi lớp tham chiếu đến một tên miền mà bạn luôn phải cung cấp tên đầy đủ của lớp
- Dể thực hiện các xml có thể định nghĩa tên lắp ráp (trong đó các lớp miền được thực hiện và không gian tên của lớp học miền trong các thuộc assembly and namespace của nút gốc.
- Tương tự như báo cáo sử dụng trong C # lần đầu tiên xác định một khóa chính cho các đơn vị sản phẩm
- Về mặt kỹ thuật : có thể lấy tên tài sản của sản phẩm kể từ khi tài sản này phải được xác định và phải được duy nhất

## 4. CÂU HÌNH NHIBERNATE

NHibernate sở dữ liệu sản phẩm mà muốn sử dụng và cung cấp cho kết nối các chi tiết trong hình thức của một chuỗi kết nối

NHibernate hỗ trợ các sản phẩm CSDL nhiều

Thêm một file xml mới cho dự án thuvienNhibernate và gọi là hibernate.cfg.xml

Set its property " Copy to Output " to " Copy always

```
• Cấu hình như sau :
```

```
<?xml version="1.0" encoding="utf-8" ?>
```

<hibernate-configuration xmlns="urn:nhibernate-configuration-2.2">

<session-factory>

<property</pre>

name="connection.provider">NHibernate.Connection.DriverConnectionProvider</prope rty>

<property name="dialect">NHibernate.Dialect.MsSqlCeDialect</property>

<property</pre>

name="connection.driver\_class">NHibernate.Driver.SqlServerCeDriver</property>

```
<property name="connection.connection_string">Data</pro>
```

Source=C:\Users\AnhDuc\Desktop\NHibernate\_1\SinhVienNhibernate\thuvienNhibernate e\QLSinhVien.sdf;Max Database Size=2047</property>

```
<property name="show_sql">True</property></property>
```

</session-factory>

</hibernate-configuration>

## 5. CÁU HÌNH NHIBERNATE

Thêm một CSDL trống rỗng, gọi là **QLSinhVien.sdf** cho dự án thuvienNhibernate (chọn **CSDL địa phương** như bản mẫu)

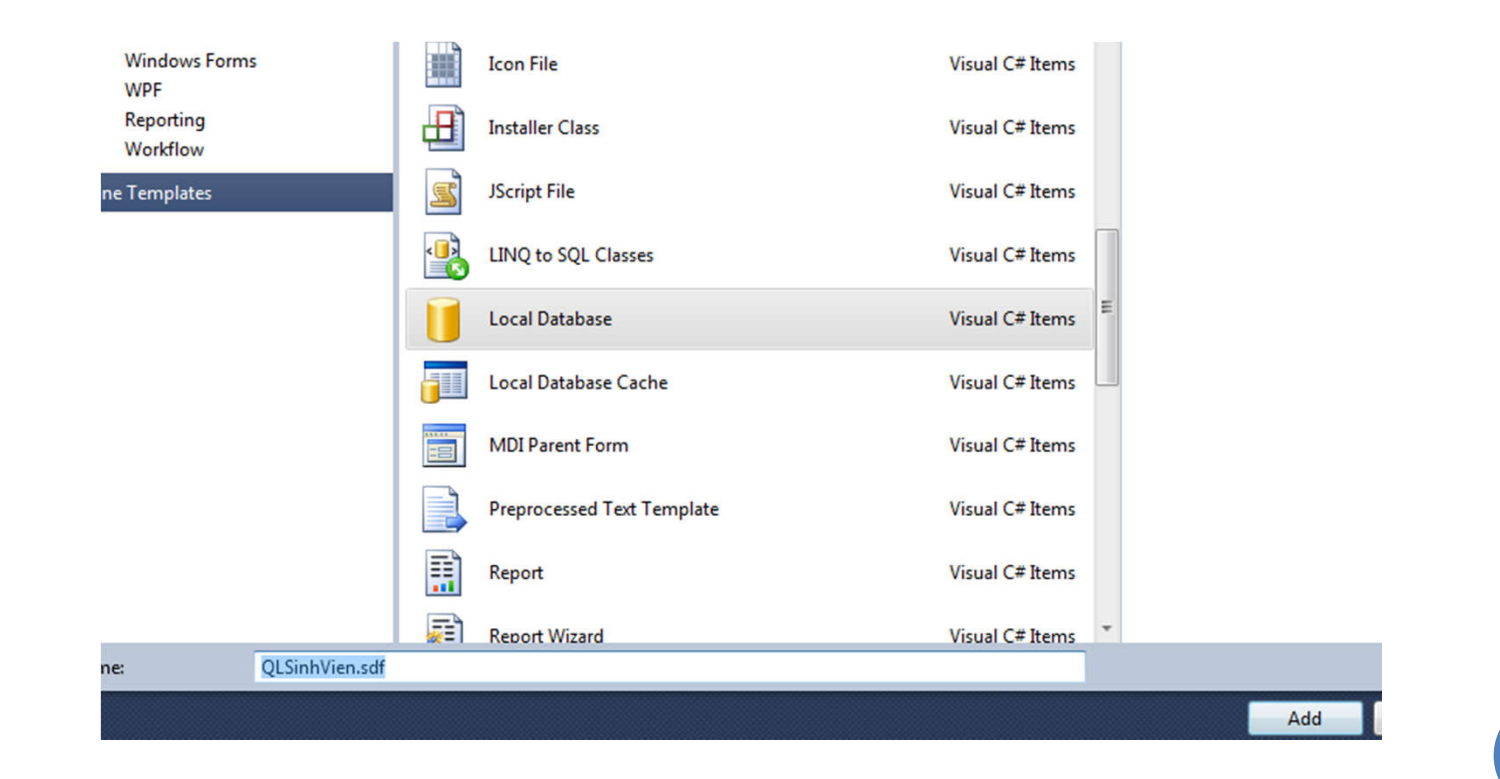

### KIỂM TRA CÁC THIẾT LẬP

|                                   | x    |  |  |  |  |  |
|-----------------------------------|------|--|--|--|--|--|
| 🔾 🗢 🕌 « SharedLibs                | •    |  |  |  |  |  |
| <u>File Edit View Tools H</u> elp |      |  |  |  |  |  |
| 🍋 Organize 🔻 🏢 Views 👻 »          | 0    |  |  |  |  |  |
| Name                              | Size |  |  |  |  |  |
| Castle.DynamicProxy2.dll          |      |  |  |  |  |  |
| Iesi.Collections.dll              |      |  |  |  |  |  |
| 🚳 log4net.dll                     |      |  |  |  |  |  |
| NHibernate.dll                    |      |  |  |  |  |  |
| 🗟 nhibernate-configuration.xsd    |      |  |  |  |  |  |
| 🛃 nhibernate-mapping.xsd          |      |  |  |  |  |  |
| 🚳 nunit.core.dll                  |      |  |  |  |  |  |
| nunit.framework.dll               |      |  |  |  |  |  |
| 🚳 sqlceca35.dll                   |      |  |  |  |  |  |
| 🚳 sqlcecompact35.dll              |      |  |  |  |  |  |
| 🚳 sqlceer35EN.dll                 |      |  |  |  |  |  |
| 🚳 sqlceme35.dll                   |      |  |  |  |  |  |
| 🚳 sqlceoledb35.dll                |      |  |  |  |  |  |
| 🚳 sqlceqp35.dll                   |      |  |  |  |  |  |
| 🚳 sqlcese35.dll                   |      |  |  |  |  |  |
| System.Data.SqlServerCe.dll       |      |  |  |  |  |  |
|                                   |      |  |  |  |  |  |
| < m                               | - F  |  |  |  |  |  |
| 1 🦺 Computer                      |      |  |  |  |  |  |

 Dầu tiên xác minh có những file sau trong thư mục.
 Nhibernate tạo ở đầu file

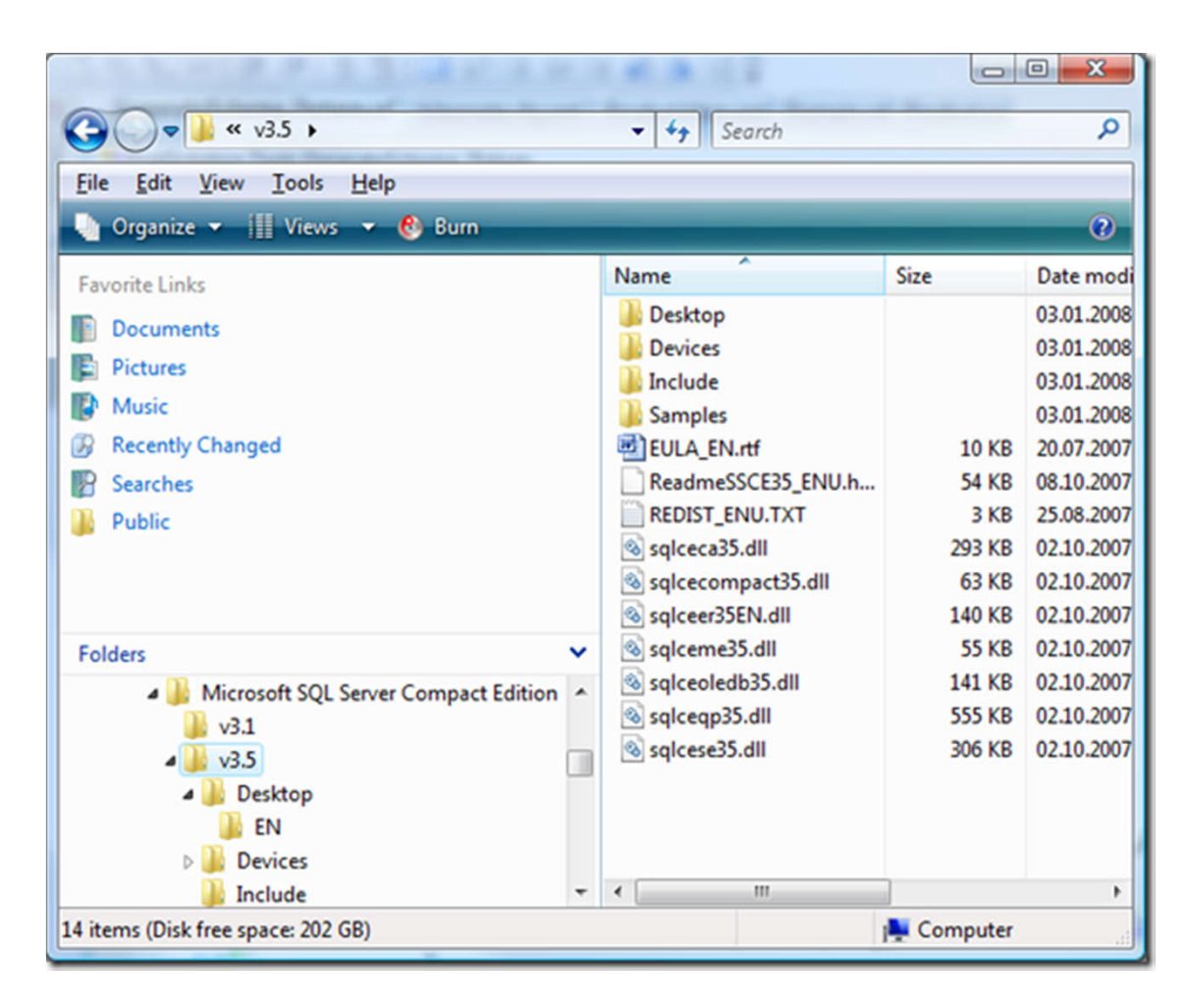

• Lưu ý: các

System.Data.SqlServe rCe.dll nằm ở thư mục Desktop-sub

 Tất cả các tập tin khác có thể tìm thấy trong thư mục NHibernate • Thêm một tham chiếu đến các dự án thư nghiệm

 Thêm một bản sao của hibernate.cfg.xml vào thư mục gốc của dự án này kiểm tra đơn vị. Trực tiếp hành động với NHibernate trong dự án NUnit nhu cầu truy cập vào các file này

#### Ngoài ra thêm tài liệu tham khảo để NHibernate.dll, nunit.framework.dll và Systm.Data.SqlServerCe.dll

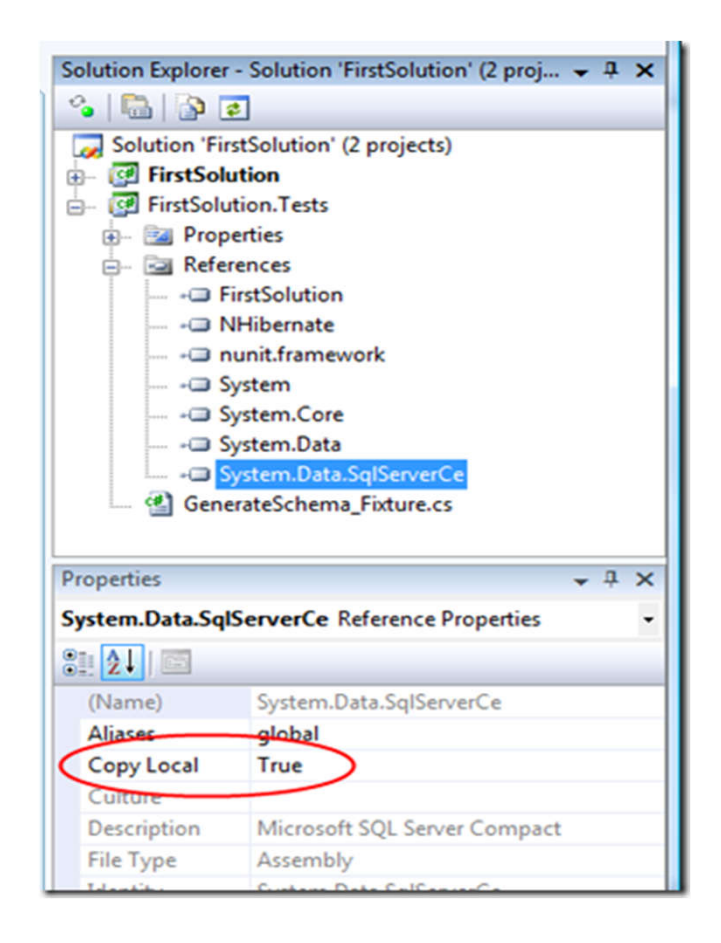

#### Copy tất cả các file "\*. dll " nằm trong NHibernate-2.1.2.GA-bin cho vao phan Debug của Ứng Dụng

| G 🗢 🗸 🕨 NHiberr    | nate_1 -  | Copy   SinhVienNhibernate   thuvienN | Nhibernate ► bin ► Debug | <b>- - i i i j</b> | Search De    | b 🖇 |
|--------------------|-----------|--------------------------------------|--------------------------|--------------------|--------------|-----|
| Organize 👻 Include | in librar | y ▼ Share with ▼ Burn New            | folder                   | 8                  | ≡ <b>•</b> 🗊 | 0   |
| 🔆 Favorites        | -         | Name                                 | Date modified            | Туре               | Size         |     |
| 🧮 Desktop          |           | AjaxControlToolkit.dll               | 5/3/2010 11:18 PM        | Application extens | 4,065 KB     |     |
| 🚺 Downloads        |           | Antlr3.Runtime.dll                   | 6/21/2009 10:10 AM       | Application extens | 114 KB       |     |
| Recent Places      |           | Castle.DynamicProxy2.dll             | 6/21/2009 10:10 AM       | Application extens | 108 KB       |     |
|                    |           | Iesi.Collections.dll                 | 11/22/2009 11:35         | Application extens | 32 KB        |     |
| 🥽 Libraries        |           | Iesi.Collections.xml                 | 11/22/2009 11:35         | XML Document       | 110 KB       |     |
| Documents          |           | LinFu.DynamicProxy.dll               | 6/21/2009 10:10 AM       | Application extens | 21 KB        |     |
| 👌 Music            |           | 🚳 log4net.dll                        | 6/21/2009 10:10 AM       | Application extens | 264 KB       |     |
| Pictures           |           | NHibernate.ByteCode.LinFu.dll        | 11/22/2009 11:36         | Application extens | 7 KB         |     |
| Videos             |           | NHibernate.ByteCode.LinFu.xml        | 11/22/2009 11:36         | XML Document       | 1 KB         |     |
|                    |           | NHibernate.dll                       | 11/22/2009 11:36         | Application extens | 2,080 KB     |     |
| 🤣 Homegroup        | =         | 🚳 nunit.core.dll                     | 6/21/2009 10:10 AM       | Application extens | 124 KB       |     |
|                    |           | 😭 QLSinhVien.sdf                     | 5/6/2010 10:17 AM        | SQL Server Comp    | 212 KB       |     |
| 🖳 Computer         |           | thuvienNhibernate.dll                | 5/6/2010 5:56 PM         | Application extens | 71 KB        |     |
| 鑑 Local Disk (C:)  |           | 🗈 thuvienNhibernate.dll.config       | 5/6/2010 9:12 AM         | XML Configuratio   | 1 KB         |     |
| 👝 Data (D:)        |           | 🐏 thuvienNhibernate.pdb              | 5/6/2010 5:56 PM         | Program Debug D    | 124 KB       |     |
| RECOVERY (E:)      |           |                                      |                          |                    |              |     |
| 👝 Local Disk (F:)  |           |                                      |                          |                    |              |     |
| 🔮 CD Drive (I:)    |           |                                      |                          |                    |              |     |
|                    |           |                                      |                          |                    |              |     |
| S Network          |           |                                      |                          |                    |              |     |

#### TA CÓ CODE :

using System; Using System.Collections.Generic; using System.Linq; using System.Text; using thuvienNhibernate.DTO; using thuvienNhibernate; using System.Configuration; namespace thuvienNhibernate.DAO { public class SessionFactorys

```
{
```

private static NHibernate.ISessionFactory \_SessionFactory;
private static void Init()

{

NHibernate.Cfg.Configuration config = new NHibernate.Cfg.Configuration(); config.Configure(); config.AddAssembly("thuvienNhibernate");

```
_SessionFactory = config.BuildSessionFactory();
```

#### THIẾT LẬP TRUY VẤN ĐẾN CSDL

• Tạo class SinhVienTruyvan.cs .Với lớp này tạo các hàm Isert ,Delete,Update,Load CSDL

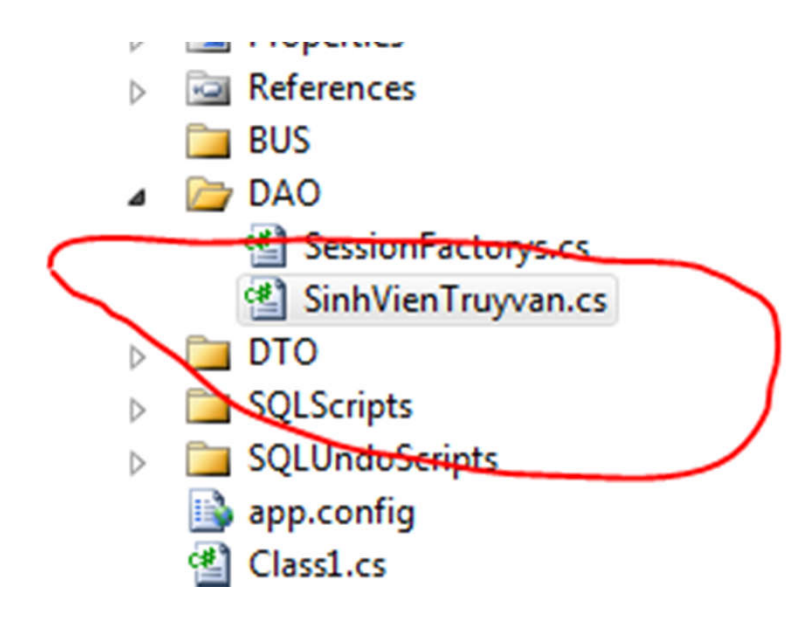

#### SELECT

```
public static DataTable GetTable()
```

```
DataTable dt = new DataTable();
OleDbConnection cn;
cn = DataProvider.ConnectionData();
string strSQL;
strSQL = "Select * From Sach";
OleDbDataAdapter da;
da = new OleDbDataAdapter(strSQL, cn);
da.Fill(dt);
cn.Close();
return dt;
```

#### **Examining INSERTs with NHibernate**

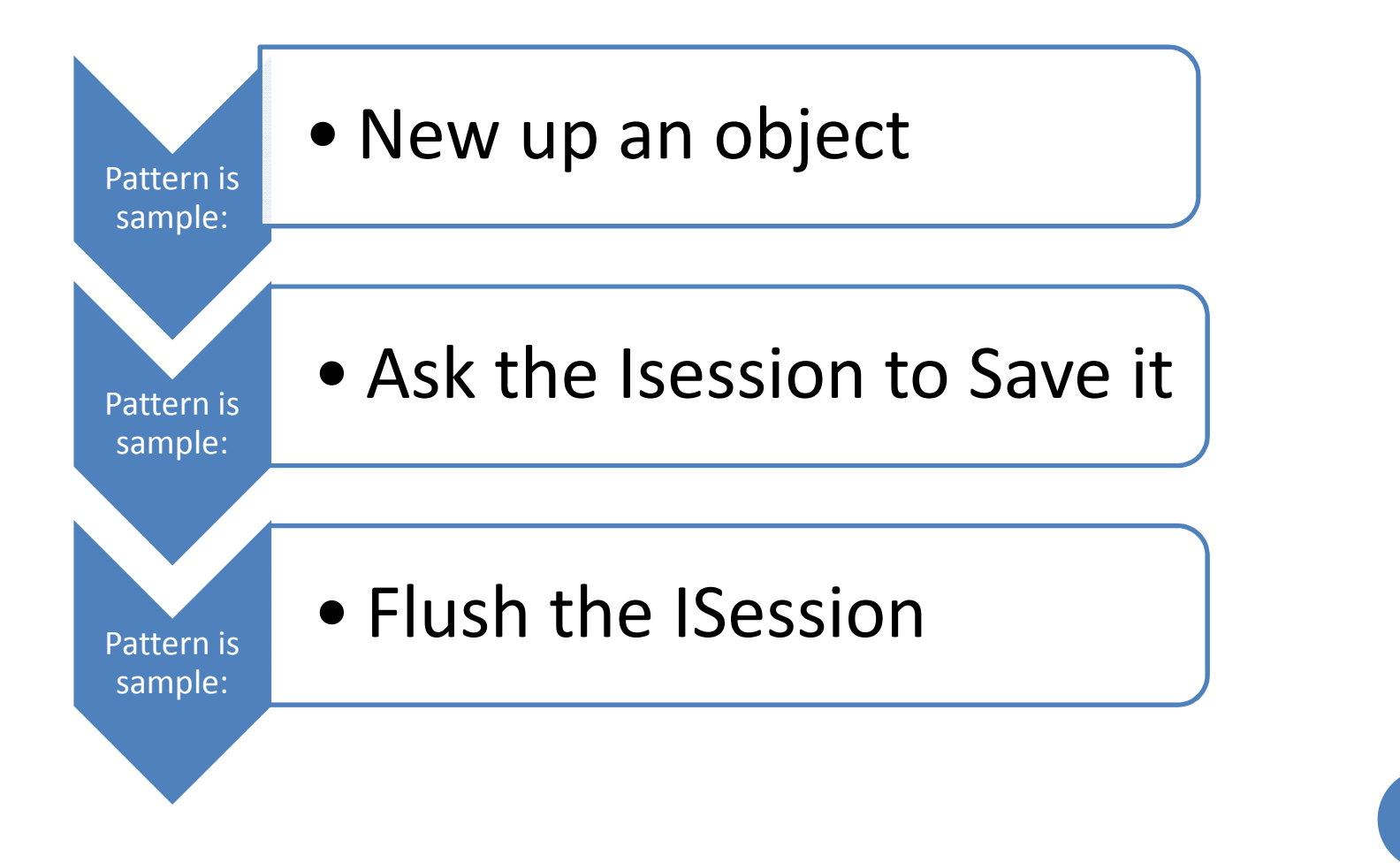

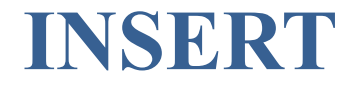

```
public static void Add(SinhVien sv)
{
    ISession session =
    NHibernateHelper.GetCurrentSession();
    ITransaction transaction = session.BeginTransaction();
    session.Save(sv);
    session.Flush();
    transaction.Commit();
    NHibernateHelper.CloseSession();
```

#### **Examining DELETEs with NHibernate**

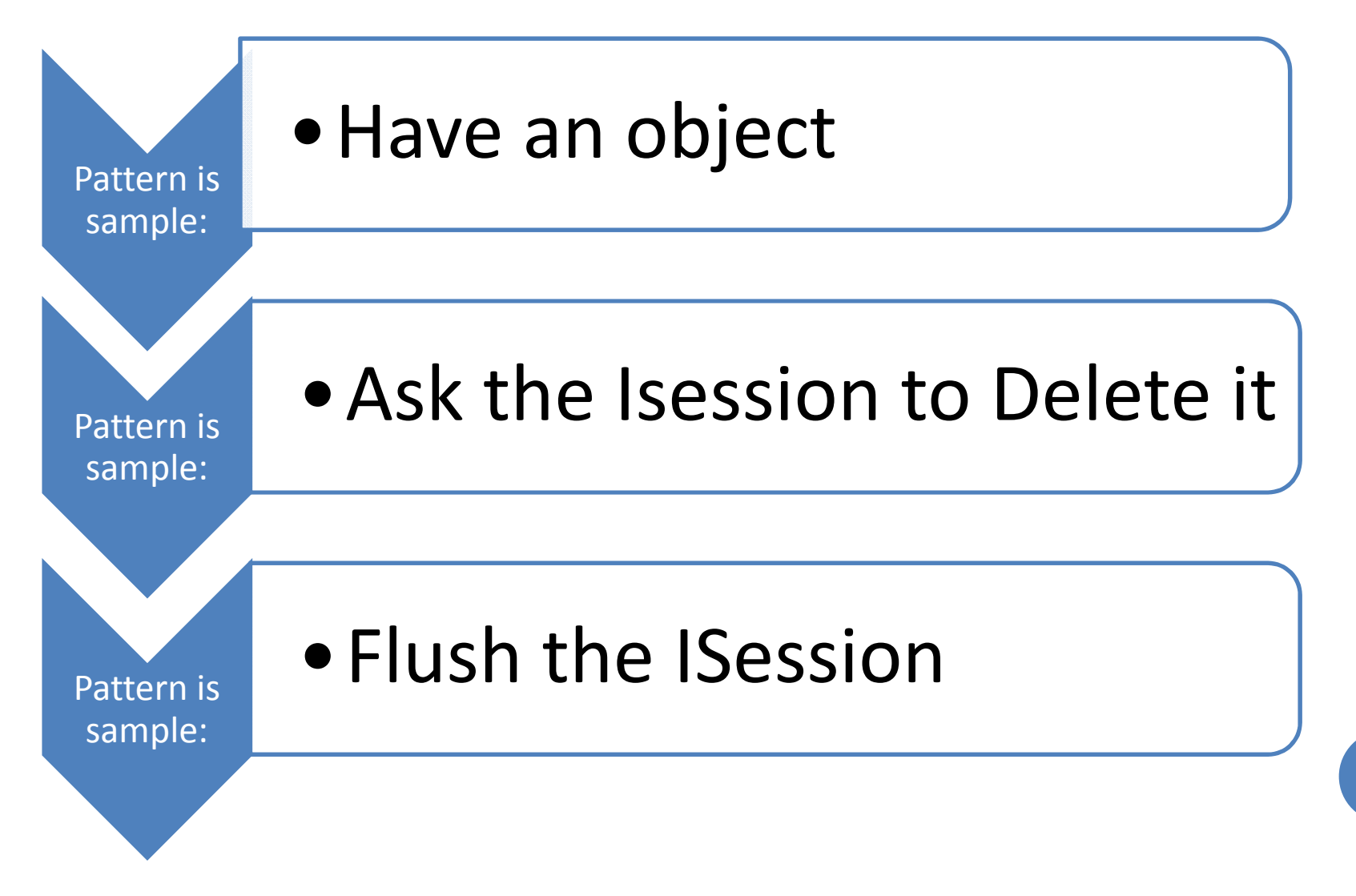

#### DELETE

}

```
public static void Add(SinhVien sv)
{
       ISession session =
 NHibernateHelper.GetCurrentSession();
       ITransaction transaction = session.BeginTransaction();
       session.Delete(sv);
       session.Flush();
       transaction.Commit();
      NHibernateHelper.CloseSession();
```

#### **Examining UPDATEs with NHibernate**

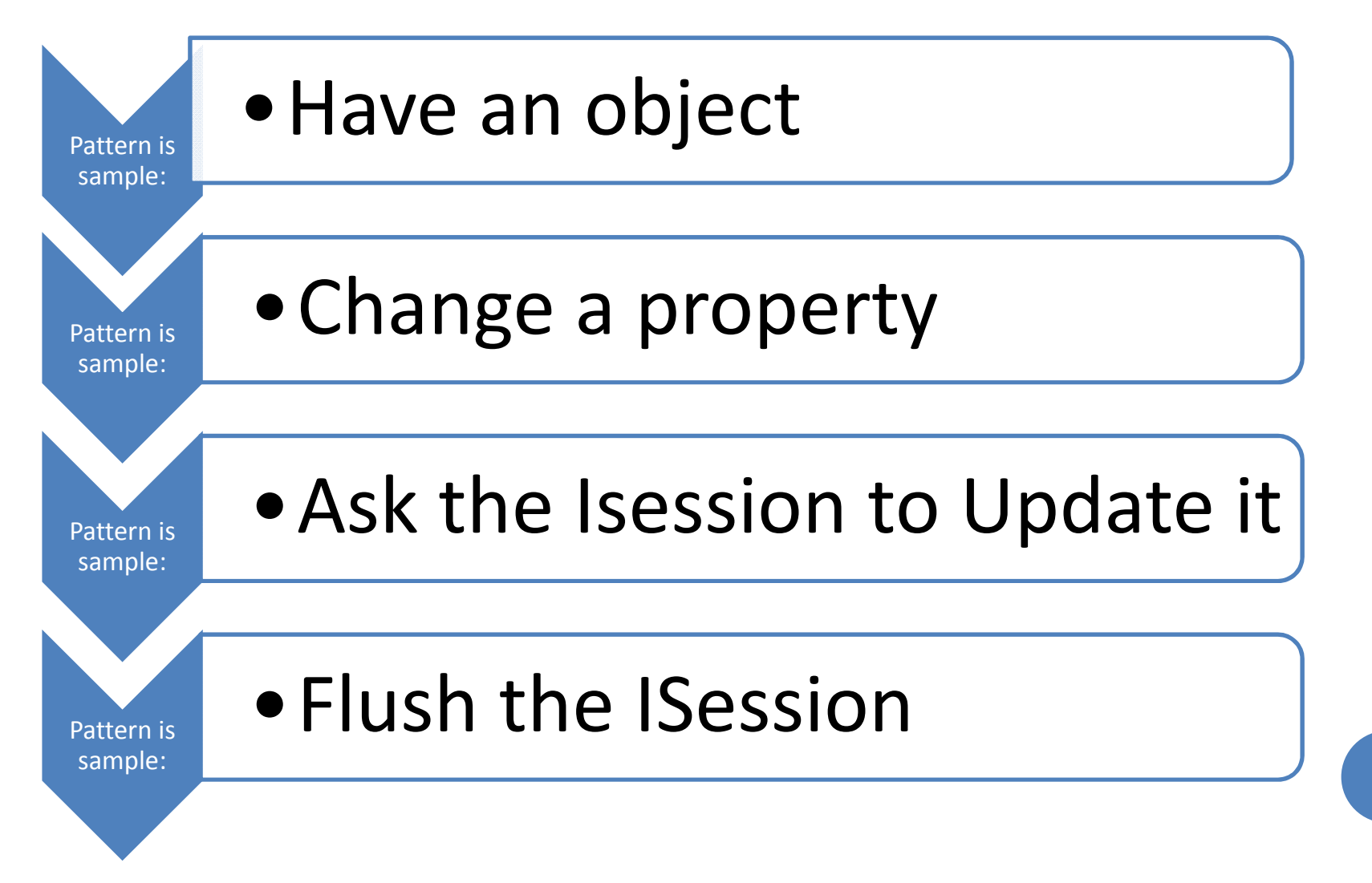

#### **UPDATE**

ł

}

```
public static void Add(SinhVien sv)
      ISession session =
 NHibernateHelper.GetCurrentSession();
      ITransaction transaction = session.BeginTransaction();
      session.Update(sv);
      session.Flush();
      transaction.Commit();
      NHibernateHelper.CloseSession();
```

#### INDENTIFYING ANNOYANCES IN THESE USAGE PATTERN

- Allows call like session.SaveOrUpdate(sv);
  Nhibernate will ...
  - Check if the object is in the sesion
  - If its not there,call Implicit Save(sv);
  - If its there ,check to see it the object is "dirty"(changed)
  - If its dirty,call implicit Update(sv);
- SaveOrUpdate() relieves us of having to keep track of "dirty" state ourselves

### 6. CRUD HOẠT ĐỘNG

Hệ thống đã sẵn sàng để bắt đầu. Đã thực hiện thành công tên miền, quy định các tập tin Mapping và NHibernate Config. Cuối cùng đã sử dụng NHibernate để tự động tạo ra các lược đồ CSDL từ tên miền(và các tập tin lập bản đồ)

• Giao diện repository là một phần của tên miền

- Thêm một thư mục BUS thuộc dự án SinhVienNHibernate.
- Thêm một giao diện class có tên SinhVienBUS. Xác định các giao diện sau :

```
using System;
using System.Collections.Generic;
namespace ThuVienNHibernate.BUS
{(
     public class SinhVienTruyvanBUS
     {(
        public static void AddSv(SinhVien sv);
        public static void RemoveSv(SinhVien sv);
        public static void UpdateSv(SinhVien sv);
        })
})
```

#### • Dòng \_SessionFactory = config.BuildSessionFactory()

Đây là một quá trình tốn kém và do đó nên được thực hiện chỉ một lần. Đó là lý do tại sao đặt nó vào phương pháp này là chỉ thực hiện một lần trong một chu kỳ kiểm tra

 Để giữ hiệu lực thử nghiệm các phương pháp, lại tạo ra CSDL schema trước khi thực hiện mỗi phương pháp thử nghiệm. • Đó là bởi vì NHibernate là theo mặc định cấu hình để sử dụng tải lazy cho tất cả các thực thể. Đó là cách tiếp cận đề nghị và tôi khuyên bạn nên nồng nhiệt không phải để thay đổi nó cho tối đa là tính linh hoạt

#### Bây giờ đã sẵn sàng để thực hiện các phương pháp khác cũng của Repository

 Đối với thử nghiệm này, thay vì sẽ có một kho lưu trữ (có nghĩa là CSDL bảng) đã có chứa một số sản phẩm. Chỉ cần thêm một phương pháp để CreateInitialData lớp kiểm tra

#### Cảm ơn mọi người đã quan tâm theo dõi!!! Chúc thành công!!!